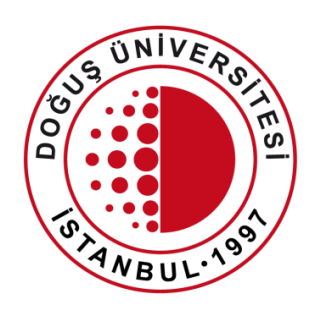

# DOĞUŞ ÜNİVERSİTESİ

UZAKTAN EĞİTİM UYGULAMA ve ARAŞTIRMA MERKEZİ

Uzaktan Eğitim Sistemi

Zoom Platformu

douzem@dogus.edu.tr

# Uzaktan Eğitim Sistemi

Uzaktan Eğitim Sistemi'nde yapılacak işlemler anlatılmıştır. Lütfen hiçbir adımı atlamadan talimatları takip ediniz.

Zoom Programının Kullanılması

# Zoom Programının Kullanılması - 1

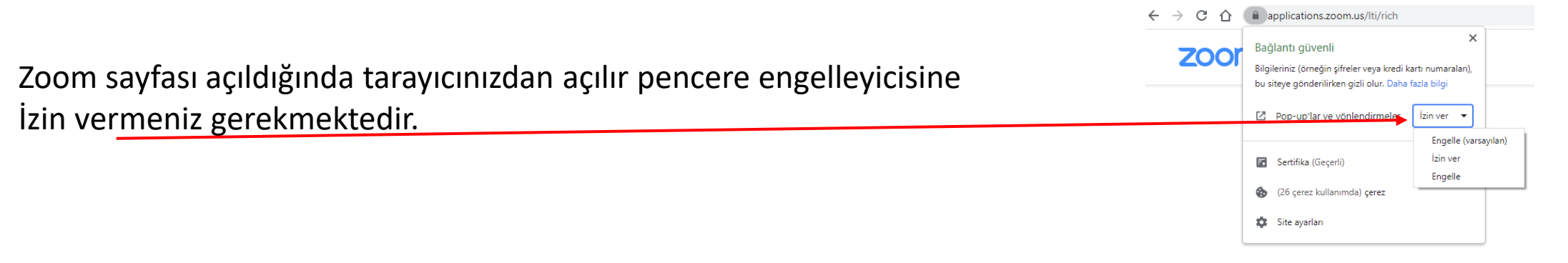

Bilgisayarınızda Zoom uygulaması yüklü ise (Yükleme işlemi için IT ekibinden destek alabilirsiniz. douzem@dogus.edu.tr) Açılan pencereden Zoom Meetings adlı uygulamayı aç

butonuna tıklayınız.

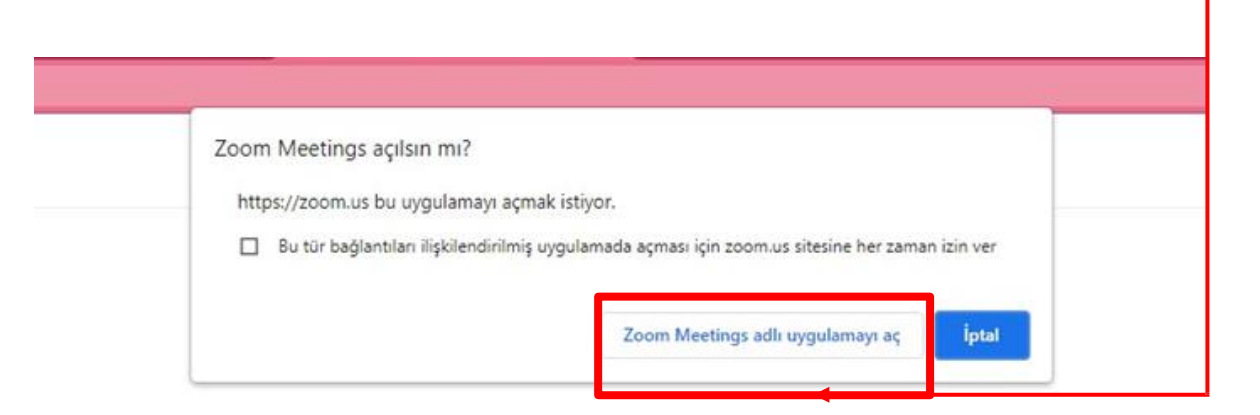

Click Open Zoom Meetings on the dialog shown by your browser

If you don't see a dialog, click Launch Meeting below

By clicking "Launch Meeting", you agree to our Terms of Service and Privacy Statement

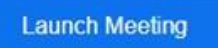

# Artık canlı dersi işleyeceğimiz uygulamaya giriş yapmış bulunmaktayız.

Açılan ekrandaki uyarıda da belirttiği gibi, uygulamayı açtığımız andan itibaren ders otomatik olarak kayıt etmeye başlamaktadır. Sayfanın sağ üst köşesinde recording sayacını görebilirsiniz.

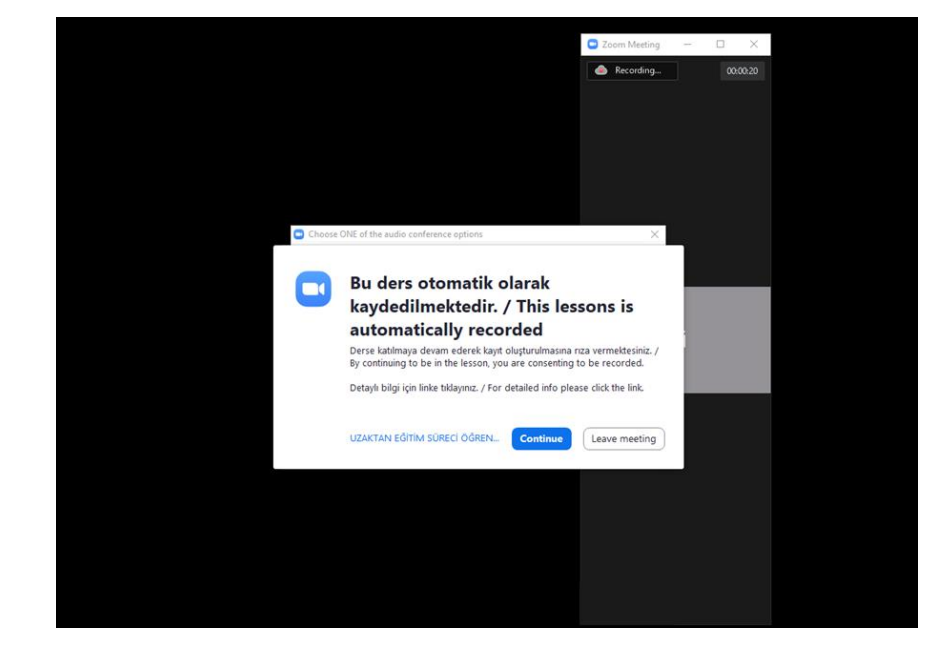

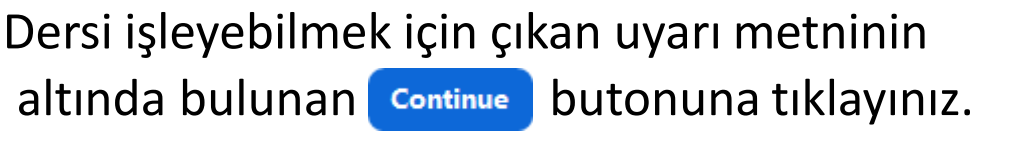

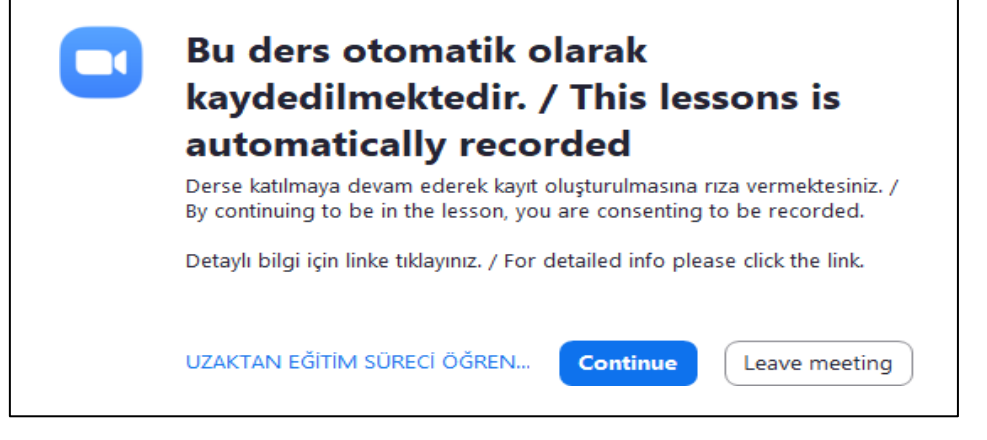

## İsteğe bağlı cihazımızdaki mikrofon ve hoparlör testine geçiş yapabiliriz.

| Choose ONE of the audio conference options           Phone Call         Computer Audio         Yandaki           Join with Computer Audio         Test Speaker and Microphone         Yandaki | ekranda Test Speaker and Microphone<br>Na tıklayınız. |
|----------------------------------------------------------------------------------------------------|-------------------------------------------------------|
| Automatically join audio by computer when joining a meeting                                                                                                    | Testing speaker                                       |
| Kısa bir müzik sesi duymanız gerekiyor. Ses geliyorsa hoparlörde bir sorun yok demektir.                                                                                                    | Yes No                                                |
| Yes butonuna tıklayıp sesin duyulduğunu                                                                                                    | Speaker 1: Hoparlör (Realtek(R) Audio) ~              |
| onaylayınız. Eğer sesi duymuyorsanız IT ekibi ile                                                                                                    | Output Level:                                         |
| iletişime geçmelisiniz. ( <u>douzem@dogus.edu.tr.</u> )                                                                                                    |                                                       |

Şimdi mikrofonu test etme ekranındayız. Kısa bir kelime söylemeniz gerekiyor. Söylediğiniz kelime tarafınızca eğer duyuluyorsa mikrofonunuz sorunsuz çalışıyor demektir.

| S Testing microphone                   | Yes Butonuna tiklayıp sesin                                    |
|----------------------------------------|----------------------------------------------------------------|
| Speak and pause, do you hear a replay? | sesinizi duymuyorsanız IT ekibi ile<br>iletisime geçmelişiniz. |
|                                        | ( <u>douzem@dogus</u> .edu.tr)                                 |
| Input Level:                           |                                                                |

Hem hoparlör hem de mikrofon için evet çalışıyor dedikten

butonuna tıklayınız.

| Speaker a               | nd microphone looks good                                                        |
|-------------------------|---------------------------------------------------------------------------------|
| Speaker:<br>Microphone: | Hoparlör (Realtek(R) Audio)<br>Mikrofon Dizisi (Dijital Mikrofonlar için Intel® |
| (                       | Join with Computer Audio                                                        |

Testlerimizi tamamlamış olduk ve derse geçiş yapabiliriz.

**NOT:** Testi yapmak zorunlu değildir. Test aşamasını atlayıp ders alanına geçiş deyapabilirsiniz. butonuna tıklamanız yeterli olacaktır.

Join with Computer Audio

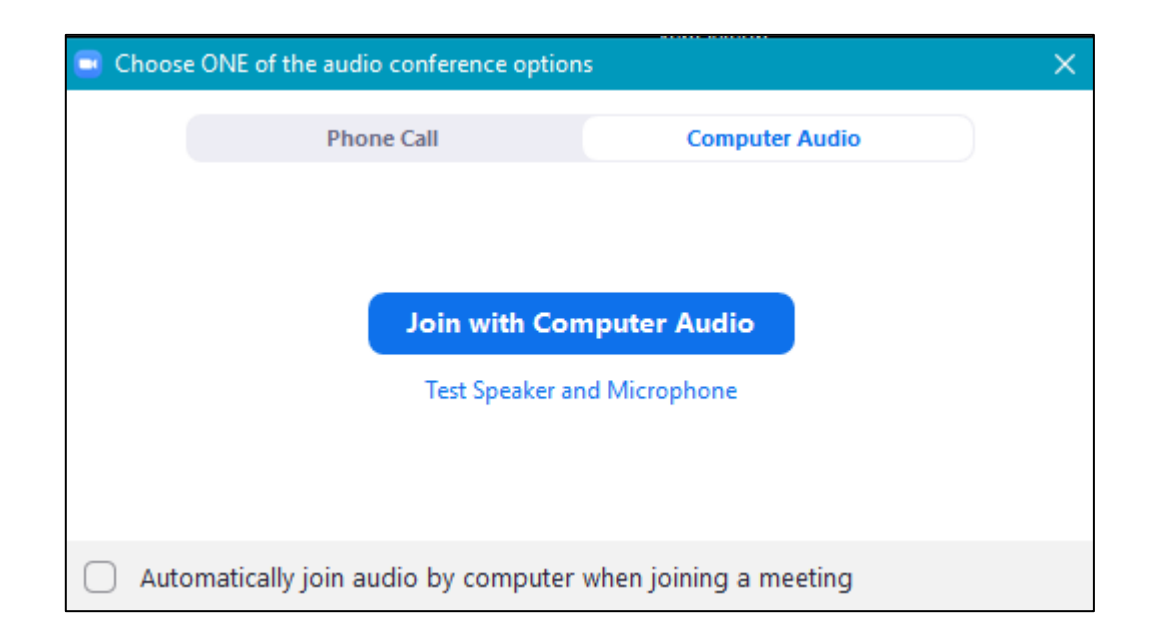

Ders uygulama ekranı açılmıştır. Bu ekranı tam ekran yapınız.

Tam ekran yapmak için uygulamanın üstünde yer alan

💶 Zoom Meeting 🛛 — 🗆 🛛 🛛

ortadaki kare tuşuna bir kere

tıklayınız.

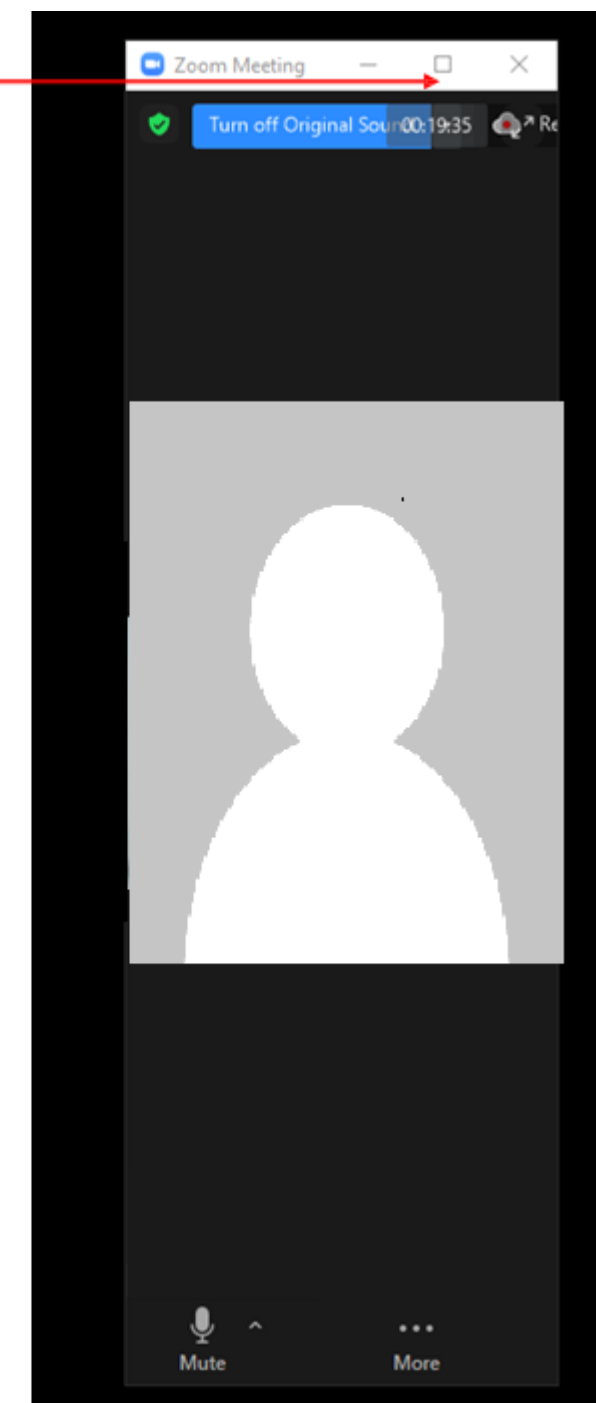

NOT: Uygulamayı aşağı indirdiğinizde (simge durumuna küçülttüğünüzde) uygulama şu şekilde küçük bir ekran olarak görünecektir. Eski boyutuna dönmek için ekranın üzerine gelin butonuna bir kere tıklayın. Böylece ekran yine tam boyuta dönecektir.

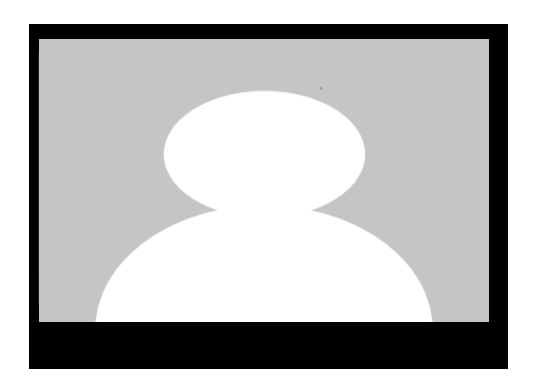

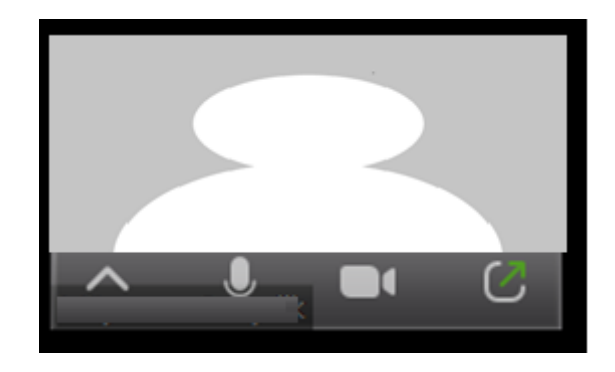

### Uygulamanın tam ekran görüntüsü aşağıdaki gibidir;

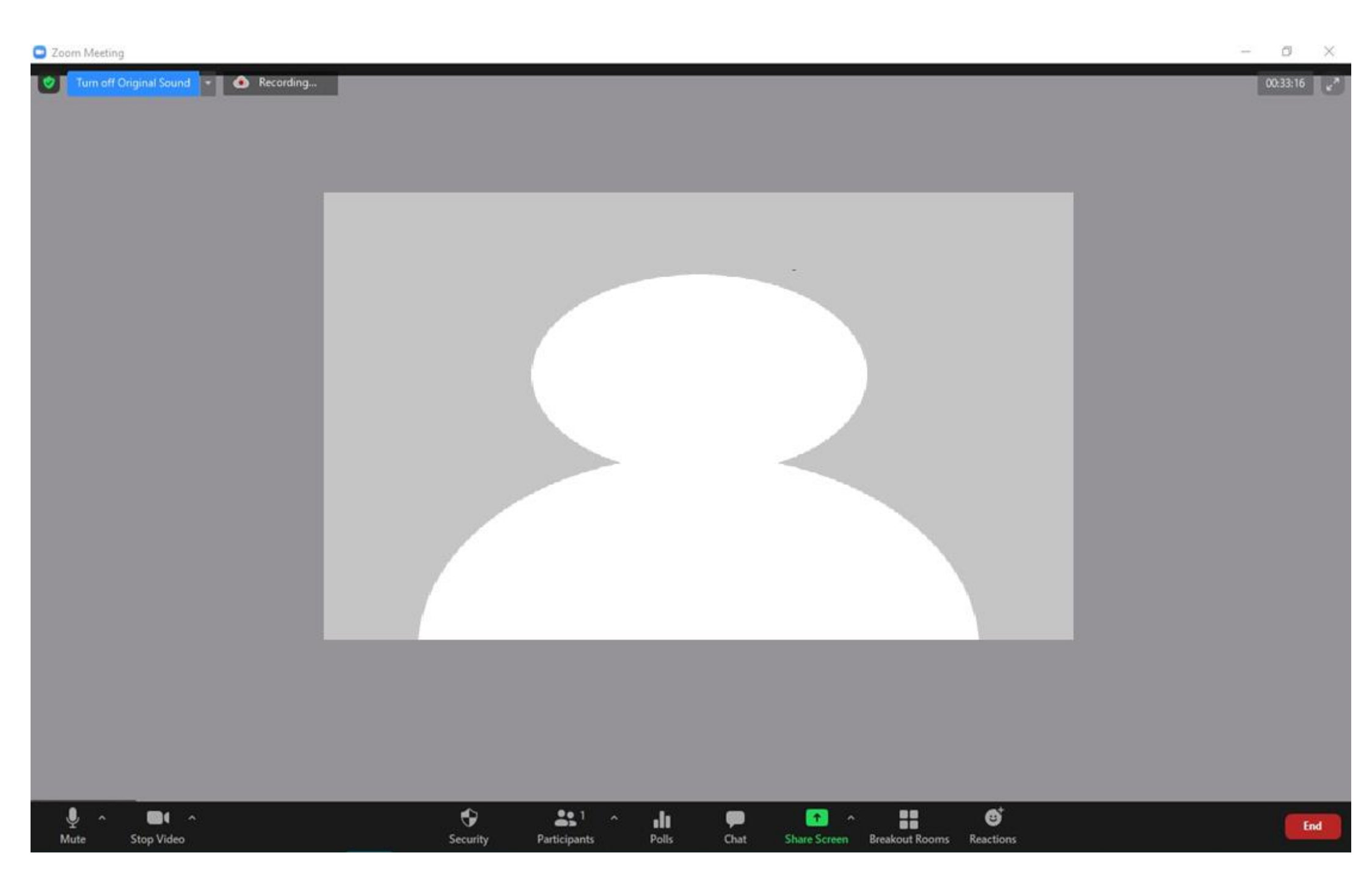

Uygulamanın üstündeki alandan kaydın devam ettiğini ve kaç dakika geçtiğini görebilirsiniz.

| Zoom Meeting                          |                         |
|---------------------------------------|-------------------------|
| Turn off Original Sound 👻 💿 Recording |                         |
|                                       | - n x                   |
|                                       | 00:34:54 e <sup>×</sup> |

### Menüleri tanıyalım;

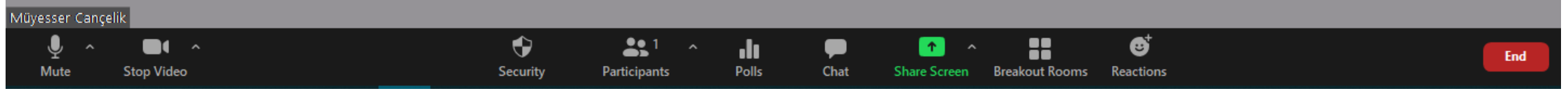

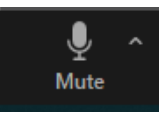

Mikrofonunuzu açıp kapatmanızı sağlar. Şu an mikrofon açık demektir. Üzerine bir kez tıklarsanız

mikrofonunuz kapalı olacaktır. Kapalı olduğuna dair görünümü de şu şekildedir.

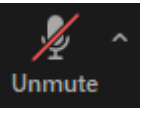

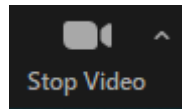

Kameranızı açıp kapatmanızı sağlar. Şu an kamera açık demektir. Üzerine bir kez tıklarsanız

kameranız kapalı olacaktır. Kapalı olduğuna dair görünümü de şu şekildedir. Start Video

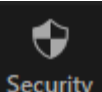

Security alanında çeşitli ayarlamalar yapabilirsiniz. Tıkladığınızda açılan pencere şu şekildedir;

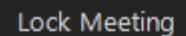

Enable Waiting Room
 Hide Profile Pictures

#### Allow participants to:

Share Screen

- Chat
- Rename Themselves
- Unmute Themselves
- ✓ Start Video

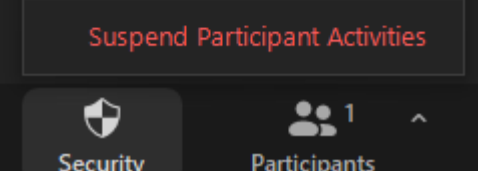

Lock Meeting: Toplantıyı kilitleyerek: (sadece o oturum için) yeni katılımcıların toplantıya katılmasını engeller. Öğrenci o andan itibaren derse giriş yapamaz.

**Enable Waiting Room:** Gelen her bir yeni öğrenci için derse girebilmesi adına onay vermeniz gerekir. Bu ayar otomatik olarak pasif edilecektir. Böylelikle siz manuel müdahale etmeden öğrenciler istedikleri zaman giriş çıkış işlemi yapabileceklerdir.

**Hide Profile Pictures:** Ders hocası dahil tüm profil resimlerini gizler. Resimler yerine sadece adlar gösterilir.

Allow participants to: ile öğrencilerin şu işlemleri yapmasına izin verin veya izni kaldırın.

- > Share Screen: Öğrencilerin ekranlarını paylaşmalarına olanak tanır.
- > Chat: Öğrencilerin sohbet işlevini kullanmasına izin verir ya da engeller.
- Rename Themselves: Öğrencilerin, Katılımcılar (Participants) panelinden kendi isimlerini yeniden adlandırmalarına olanak tanır.
- > Unmute Themselves: Öğrencilerin hocanın izni olmadan kendi seslerini açmalarına izin verir.
- Start Video: Öğrencilerin hocanın izni olmadan kendi videolarını (kameralarını) başlatmalarına izin verir.

**Suspend Participant Activities**: Tüm öğrencilerin video, ses, Zoom Uygulamalarını ve ekranlarını paylaşma özelliğini kapatır. Ayrıca öğrencilerin o andan itibaren derse katılmasını önlemek için toplantıyı kilitler.

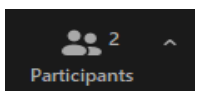

Katılımcılar (Participants) ile derse katılan öğrencileri görebilirsiniz.

Sağ tarafta katılımcılar penceresi açılacaktır.

Mute All Butonuna tıklayıp tüm öğrencilerin mikrofonlarını kapatabilirsiniz.

... Butonuna tıklayıp öğrencilerle ilgili çeşitli ayarlamaları yapabilirsiniz;

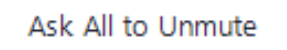

- Mute Participants upon Entry
- ✓ Allow Participants to Unmute Themselves
- ✓ Allow Participants to Rename Themselves
- Play sound when someone joins or leaves
- Enable Waiting Room

Lock Meeting

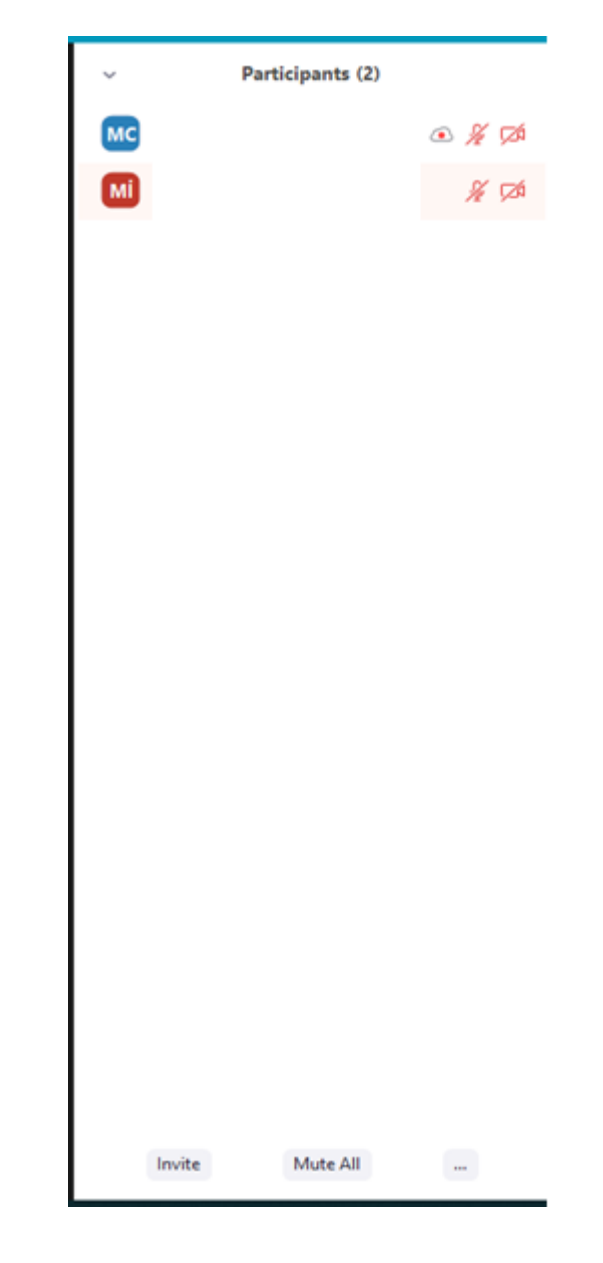

Bu ayarlamalar tek tek anlatılmıştır. (Bknz. Bir sonraki sayfa)

**Ask All to Unmute**: Sesi kapalı tüm öğrencilere, bir açılır pencere bildirimi gönderir. "Ders hocası sesinizi açmanızı istiyor." **Kendi sesinizi açın** veya **Sessizde Kalın** şeklinde iki seçenek sunar öğrenciye.

Mute Participants upon Entry: Öğrenciler toplantıya katılırken otomatik olarak mikrofonları kapalı olur.

**Allow Participants to Unmute Themselves**: Öğrenciler, derste konuşmak isterlerse kendi mikrofonlarının sesini açabilirler.

Allow Participants to Rename Themselves: Öğrenciler, oturumdaki adlarını değiştirebilir.

Play sound when someone joins or leaves: Öğrenciler derse katılıp, ayrıldığında ses çal.

**Enable Waiting Room**: Gelen her bir yeni öğrenci için derse girebilmesi adına onay vermeniz gerekir. Bu ayar otomatik olarak pasif edilecektir. Böylelikle siz manuel müdahale etmeden öğrenciler istedikleri zaman giriş çıkış işlemi yapabileceklerdir. Örn; M\*\* \*\*\* isimli öğrenci derse katılmak istiyor. Admit butonuna tıklayıp öğrencinin derse giriş yapmasını sağlayabilir ya da View butonuna tıklayıp derse girmesini engelleyebilirsiniz. (Bu ayar pasif edilecektir. )

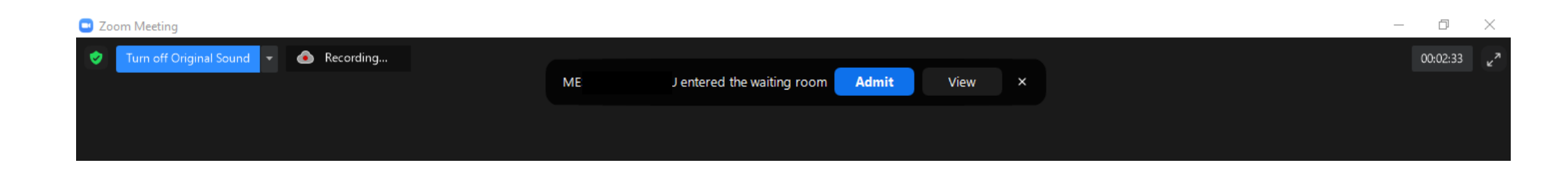

**Lock meeting**: Toplantıyı kilitleyerek (sadece o oturum için) yeni katılımcıların toplantıya katılmasını engeller. Öğrenci o andan itibaren derse giriş yapamaz.

Öğrencilerin ekran paylaşımı yapmalarını engellemek için:

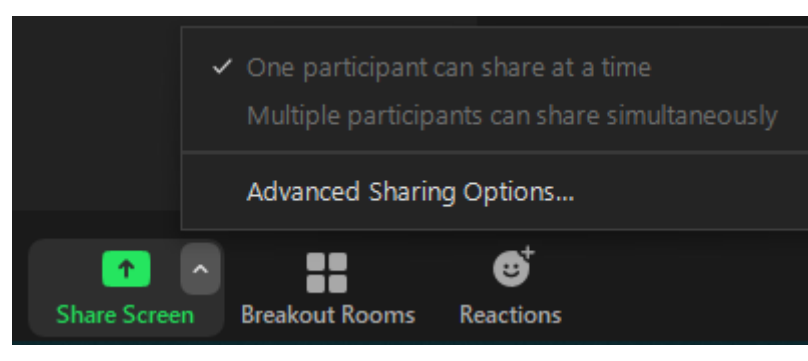

- Share Screen butonun yanındaki oka tıklayın ve Advanced
   Sharing Options... tıklayın.
- 2. Who can share? Kısmını, Only Host olarak seçin.
- 3. Pencereyi kapatın.

Öğrencilerin ekran paylaşımı yapmasını istiyorsanız ise, öğrenciye Co – Host yetkisi vermeniz gereklidir. Bu işlem için Katılımcılar kısmında izin verilecek öğrencinin adının üzerine geliniz. More> butonuna tıklayınız. Make Co-Host tıklayınız. Artık öğrenciniz sizinle sunum paylaşımı yapabilir.

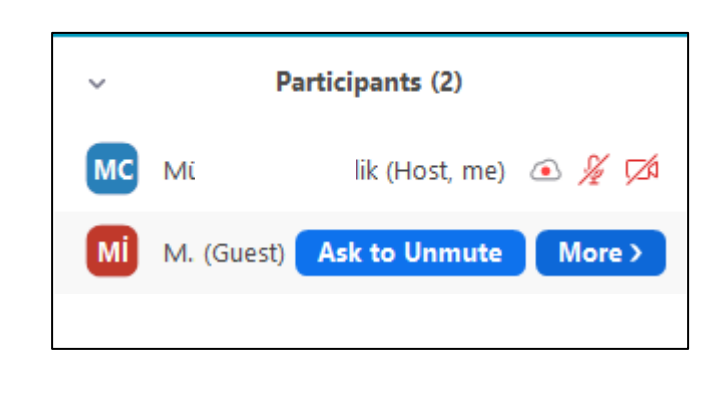

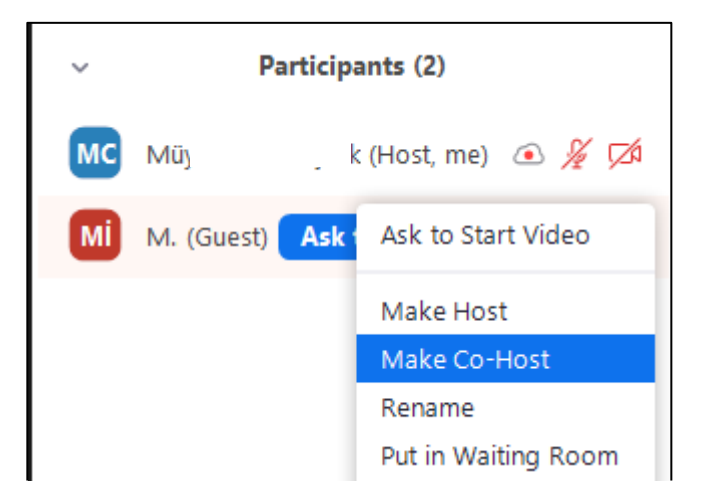

Polls

Polls ile ders sırasında öğrencilerinize anket sorusu yöneltebilirsiniz. Polls butonuna tıklayınız.

| Polls  | - 🗆      | ×   | Add a Questions butonuna tıklayınız.                                   |
|--------|----------|-----|------------------------------------------------------------------------|
| Poll 1 | E        | dit | Sizi Zoom sayfasına yönlendirecektir.                                  |
|        |          |     | Sorunuzu ve seçenekleri yazınız. Ardından Save butonuna<br>tıklayınız. |
|        |          | Ur  | ntitled Poll                                                           |
|        |          | 1.1 | Dersimizi hangi güne erteleyelim?                                      |
| Add a  | Question |     | O Pazartesi 15:00 - 18:00                                              |
|        |          | (   | O Perşembe 10:00 - 13:00                                               |
|        |          |     | + Add Question                                                         |
|        |          |     | Anonymous Save Cancel                                                  |

### Tekrar Zoom uygulamasına geliniz.

Launch Polling butonuna tıklayıp anketi öğrencilerle paylaşabilirsiniz.

| Polls                                | — | $\times$ |
|--------------------------------------|---|----------|
| Polling 1: Untitled Poll             |   | Edit     |
| 1. Dersimizi hangi güne ertelevelim? |   |          |
| Pazartesi 15:00 - 18:00              |   |          |
| O Perşembe 10:00 - 13:00             |   |          |
|                                      |   |          |
|                                      |   |          |
|                                      |   |          |
|                                      |   |          |
|                                      |   |          |
|                                      |   |          |
|                                      |   |          |
|                                      |   |          |
| Launch Polling                       |   |          |

| Polls                                | —         |            | × |
|--------------------------------------|-----------|------------|---|
| Untitled Poll in Progress            |           | 2:35       |   |
| Attendees are now viewing questions  | 1 of 1 (1 | 00%) voted |   |
| 1. Dersimizi hangi güne erteleyelim? |           |            |   |
| Pazartesi 15:00 - 18:00              |           | (1) 100%   | 6 |
| Perşembe 10:00 - 13:00               |           | (0) 0%     | 6 |
|                                      |           |            |   |
|                                      |           |            |   |
|                                      |           |            |   |
|                                      |           |            |   |
|                                      |           |            |   |
|                                      |           |            |   |
|                                      |           |            |   |
|                                      |           |            |   |
| End Polling                          |           |            |   |

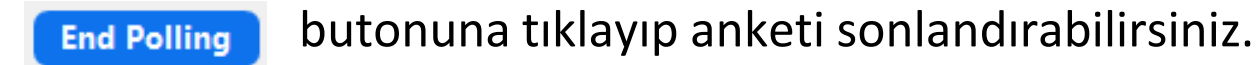

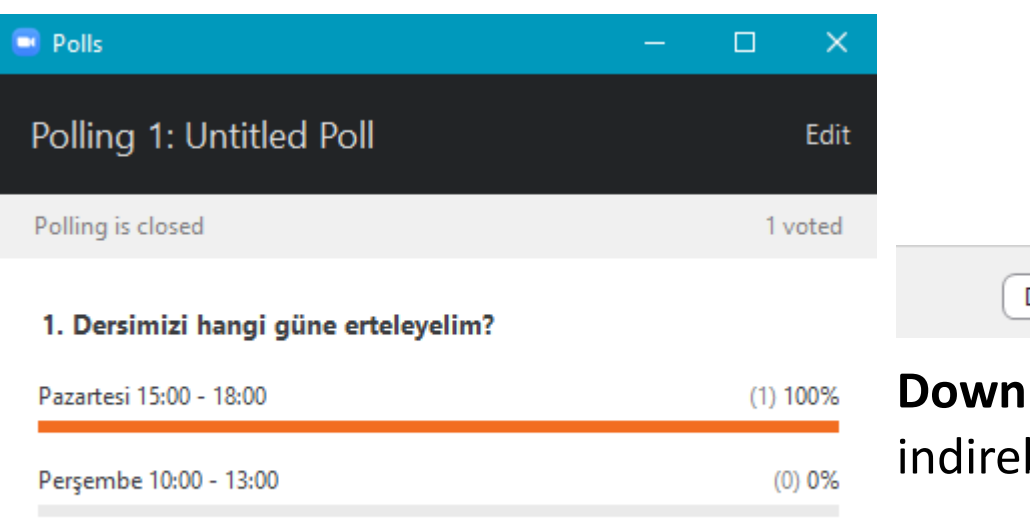

 Download
 Share Results
 Re-launch Polling

 Download
 ile
 anket
 sonucunu
 bilgisayarınıza

 indirebilirsiniz.

Share Results ile anket sonucunu öğrencilerinizle paylaşabilirsiniz.

**Re-launch Polling** ile anketi yeniden başlatabilirsiniz.

Download Share Results Re-launch Polling

Chat Dersin ilk başlangıcında öğrenciler birbirlerine mesaj gönderebilecek şekilde ayarlama vapılmıştır. Eğer öğrencilerin sadece size mesaj yazabilmelerini Chat istivorsanız su adımları izlemelisiniz;

Chat penceresi açıldıktan sonra sağ altta bulunan

butonuna

tıklayınız. Host Only seçeneğini işaretleyiniz. Böylece öğrenciler kendi

aralarında sohbet edemezler.

Type message he

**No One:** Toplanti ici sohbeti tamamen herkes icin devre disi birakir.

Host only: Yalnızca ders hocası herkese mesaj gönderebilir. Öğrenciler ise sadece ders hocasına özel mesajlar gönderebilir.

Everyone publicly: Öğrenciler yalnızca genel mesajlar gönderebilir. Genel mesajlar tüm öğrenciler tarafından görülebilir. Öğrenciler ayrıca ders hocasına özel mesajlar gönderebilirler.

Chat menüsü ile öğrencilerinizle sohbet edebileceğiniz pencereyi açmış olursunuz.

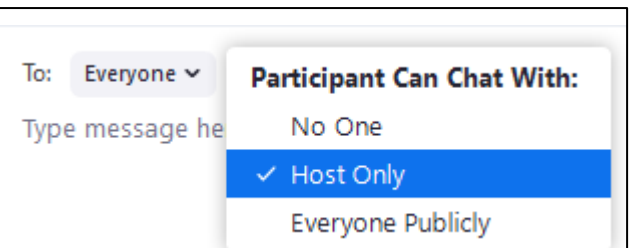

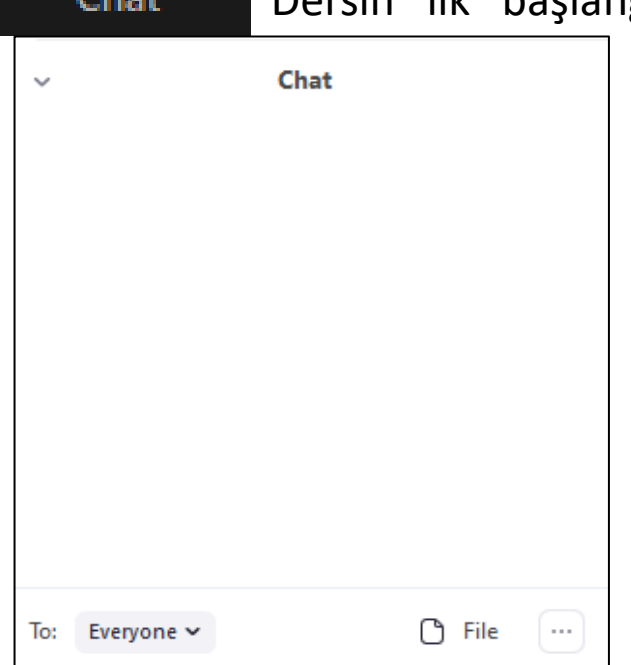

Type message here...

Öğrencilerinize ders sırasında bir dosya gönderimi sağlayabilirsiniz. Bunun için Chat penceresini açınız.

| ∽ Chat         | Sağ altta b<br>tıkladığını                                                     | oulunan 🗋 🖩 buto<br>zda sohbeτ aianinda                                                                                                    | nuna t<br>n öğre | iklayınız.<br>ncilerini                                                                                                    | Dosyanızı seçip Aç butonuna<br>ze dosyayı iletmiş olursunuz. |          |
|----------------|--------------------------------------------------------------------------------|----------------------------------------------------------------------------------------------------|------------------|----------------------------------------------------------------------------------------------------|--------------------------------------------------------------|----------|
|                | 😑 Aç<br>Konum:                                                                 | : MOODLE V                                                                                                    | G 👂 📂 🛙          | ×<br>•                                                                                                    | ~ Chat                                                       |          |
| To: Everyone ✓ | Hızlı erişim<br>Hızlı erişim<br>Masaüstü<br>Kitaplıklar<br>Bu bilgisayar<br>Ağ | Ad ^ ~ ~<br>mod_bigbluebuttonbn_moodle310_2019042<br>mod_collaborate_moodle31_2016121300<br>moodle-latest-310<br>mod_bigbluebuttonbn_moodle310_2019042<br>mod_collaborate_moodle31_2016121300<br>moodle-latest-310<br>Resim1<br>Screenshot_6 | Durum            | Değiştirme tarihi<br>10.02.2021 11:44<br>10.02.2021 11:44<br>10.02.2021 11:44<br>10.01.2021 19:02<br>10.01.2021 20:12<br>9.01.2021 15:25<br>8.01.2021 16:59<br>12.01.2021 20:55 | From Me to Everyone:<br>Resim1.png<br>378.51 KB              |          |
|                |                                                                                | < Dosya adi: Resim1                                                                                                    | ~                | ><br>Aç                                                                                                    | File (Resim1.png) sent successfully.                         | $\times$ |
|                |                                                                                | Dosya türü:                                                                                                    | ~                | İptal                                                                                                    | To: Everyone → Pile Type message here                        |          |

**NOT:** Öğrencilere iletilen dokümanlar yine Douonline sistemine ayrıca yüklenmelidir.

Her öğrenciye değil sadece bir öğrenciye sohbet alanından mesaj göndermek isterseniz,

#### Chat penceresini açınız.

| To:  | Everyone 🗸              | 🖒 File |
|------|-------------------------|--------|
| Туре | ✓ Everyone (in Meeting) |        |
|      | М                       |        |
|      |                         |        |

Sol altta bulunan To: Everyone butonuna tıklayınız. Özel mesaj göndermek istediğiniz öğrenciyi seçiniz. Artık yazdığınız mesajlar sadece o öğrenciye gidecektir. Tekrar tüm sınıfa mesaj yazmak için To: kısmını Everyone olarak değiştirmeniz yeterli olacaktır.

| o Everyone:<br>Resim1.png                                 |                                                                   |                                                                                                    |
|-----------------------------------------------------------|-------------------------------------------------------------------|----------------------------------------------------------------------------------------------------|
| Resim1.png                                                |                                                                   |                                                                                                    |
| 378.51 KB                                                 |                                                                   |                                                                                                    |
| o ME                                                      | (Direct Messa                                                     | age)                                                                                                    |
| a Mesut, arkada<br>otal olacağı ile i<br>/apabilir misin? | ışlarına<br>ilgili bir                                            |                                                                                                    |
|                                                           | N 184 X                                                           |                                                                                                    |
| · (L                                                      | lirect Message)                                                   |                                                                                                    |
|                                                           | o ME<br>a Mesut, arkada<br>otal olacağı ile i<br>yapabilir misin? | o ME (Direct Messa<br>a Mesut, arkadaşlarına<br>otal olacağı ile ilgili bir<br>yapabilir misin?<br>(Direct Message) |

Sadece M\*\* isimli öğrenciye mesaj iletmiş olduk.

Chat penceresini kapatmak için pencerenin sol üst köşesinde bulunan oka 👻 tıklanır.

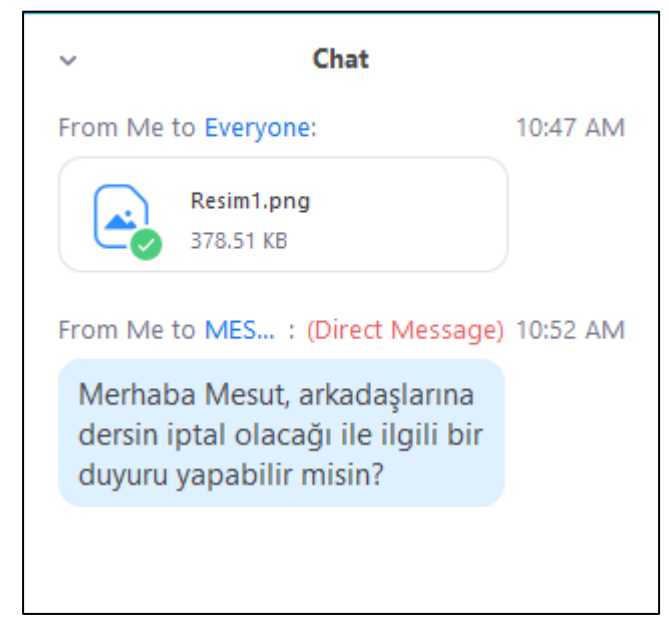

Close seçeneği işaretlenir ve pencere kapatılır.

| ~ |         | Chat  |
|---|---------|-------|
| × | Close   | vone: |
| 7 | Pop Out | ,     |
| 1 | Desi    |       |

#### Ders sunumu paylaşmak;

Öncelikle hangi sunumu anlatacaksanız o sunumu bilgisayarınızda açmalısınız. Sonrasında Zoom uygulamasına tekrar gelip Share Screen butonuna tıklamalısınız;

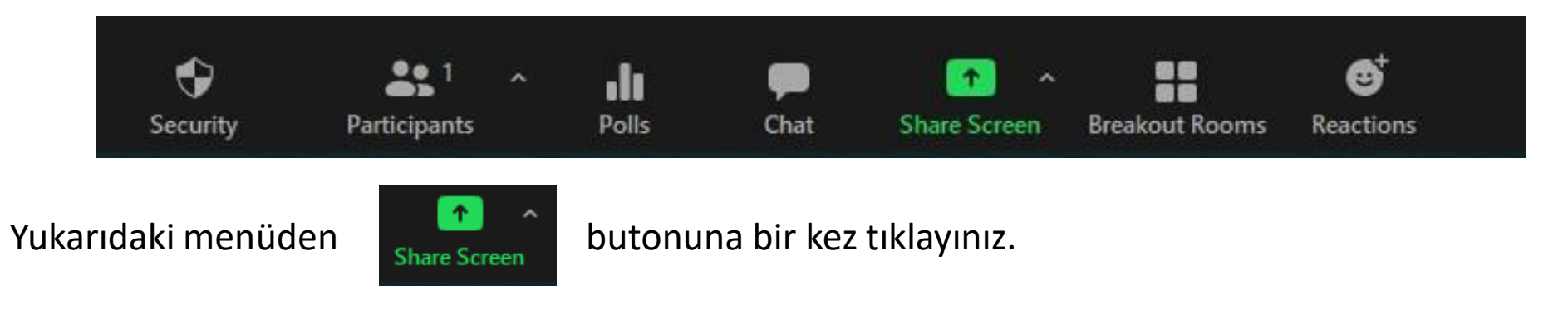

Bilgisayarınızda açık olan tüm program ve tarayıcılar Ekran Paylaşımı sayfasında görünmektedir. Hangi dosyayı derste işleyecekseniz ona bir kere tıklayınız. Ardından sağ altta bulunan share butonuna tıklayınız. **NOT:** Video paylaşımı olacaksa, sol alttaki Share sound alanı mutlaka işaretli olmalıdır.

| Screen 1 Screen 2 Whiteboard iPh | -<br>- |
|----------------------------------|--------|

Dosyanızın paylaşıldığını etrafındaki Yeşil renkli çizgiden anlayabilirsiniz. Şu an öğrenciler dosyanızı görüyorlar.

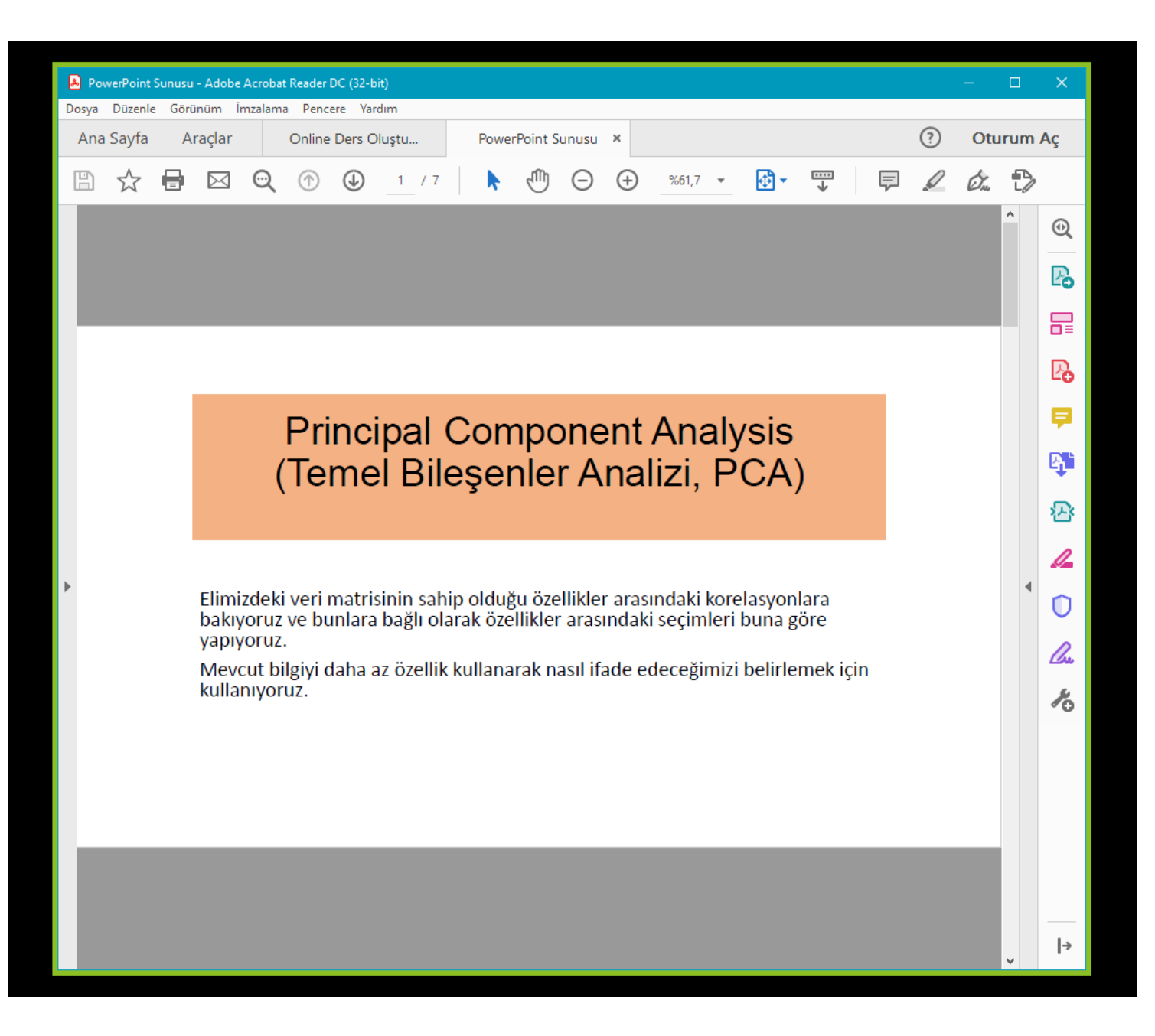

Bilgisayarınızda farklı bir dosya ya da program açtığınızda öğrenciler o dosyaları göremezler. Sadece ilk açtığınız dosya görünecektir. Güvenlik açısından bu durum engellenmiştir. Eğer birden fazla dosya sunumu yapmak istiyorsanız. Share Screen alanındaki dosyalardan CTRL tuşuna basılı tutarak birden fazla seçim yapabilirsiniz.

#### Ekran Paylaşımı Menüleri;

Bilgisayar ekranınızın üst ya da alt tarafında aşağıdaki gibi bir çubuk görünecektir.

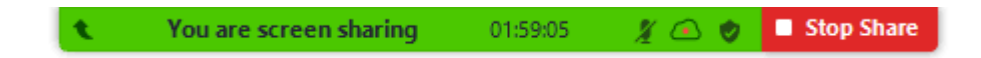

Çubuğun üzerine mouse ile geldiğinizde menüler ortaya çıkacaktır.

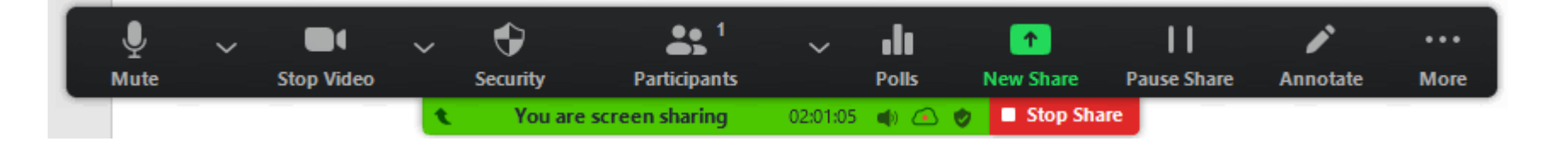

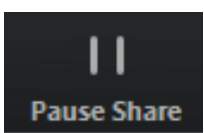

butonu ile ekran paylaşımını anlık olarak durdurabilir ya da **Stop Share** butonu ile ekran paylaşımını tamamen kapatabilirsiniz.

Dosyanızın üzerinde çizim yapmak, öğrencilere önemli olan yerleri işaretleme yapabilmek için ise menüden

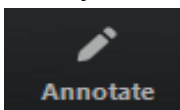

butonu seçilir. Çizim araçları menüsü aşağıdaki gibi açılacaktır.

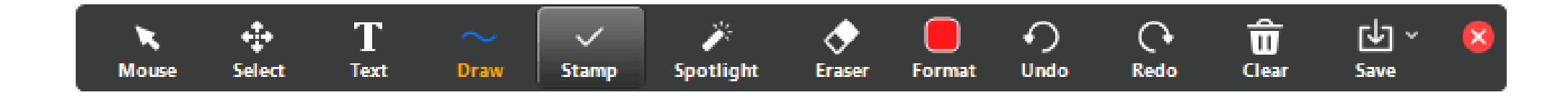

**NOT:** Select , Spotlight ve Save seçenekleri yalnızca ekran paylaşımını veya beyaz tahtayı başlattıysanız kullanılabilir.

**Mouse:** Seçtiğiniz bir araç var ise araçları devre dışı bırakır ve fare işaretçinize geçersiniz. Araçlar devre dışı bırakılmışsa bu düğme mavidir.

**Select:** Çizim araçları ile yaptığınız çizimleri seçin, taşıyın veya yeniden boyutlandırın. Aynı anda birkaç açıklama seçmek ve bir seçim alanını görüntülemek için farenizi tıklayıp sürükleyin.

Text: Metin ekleyebilirsiniz.

Draw: Çizgiler, oklar ve şekiller ekleyebilirsiniz.

**NOT:** Paylaşılan ekranın veya beyaz tahtanın bir alanını vurgulamak için, yarı saydam bir kare veya daire eklemek için aşağıdaki kare veya daire simgesini seçin.

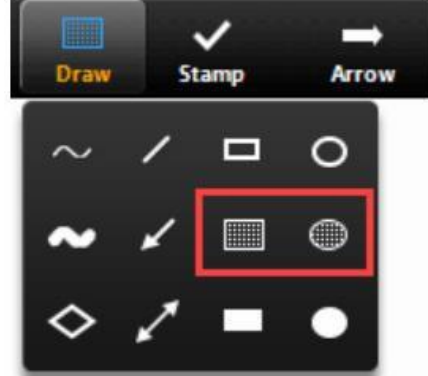

Stamp: Onay işareti veya yıldız gibi önceden tanımlanmış simgeler ekleyebilirsiniz.

Spotlight / Arrow / Vanishing Pen: İmlecinizi bir spot ışığı veya oka çevirebilirsiniz.

**Spotlight:** Fareniz paylaşılan alan içindeyken fare işaretçinizi tüm katılımcılara görüntüler. Ekranın bölümlerini diğer katılımcılara göstermek için bunu kullanabilirsiniz.

**Arrow:** Fare işaretçiniz yerine küçük bir ok görüntüler. Adınızı gösteren bir ok eklemek için tıklayın. Sonraki her tıklama, yerleştirilen bir önceki oku kaldıracaktır. Sunum içerisindeki belirli bir alanı öğrencilere belirtmek için bu özelliği kullanabilirsiniz.

Vanishing Pen: Beyaz tahtaya veya paylaşılan ekrana açıklama eklemesine olanak tanır.

**Eraser:** Çizimlerinizin bölümlerini silmek için tıklayın ve sürükleyin.

Format: Renk, çizgi genişliği ve yazı tipi gibi çizim araçlarının biçimlendirme seçeneklerini değiştirin.

Undo: En son yapılan işlemi geri alın.

Redo: Geri aldığınız en son işlemi yeniden yapın.

**Clear:** Tüm işlemleri silin.

**Save:** Paylaşılan ekranı / beyaz tahtayı ve açıklamaları PNG veya PDF olarak kaydedin. Dosyalar yerel kayıt konumuna kaydedilir.

**Not:** Bu seçenek, yalnızca ders hocası başkalarının kaydetmesine izin verdiyse öğrenciler tarafından kullanılabilir.

Dosya biçimini değiştirmek için **Save** aracının yanındaki aşağı oku tıklayın ve şu seçeneklerden birini seçin: **PNG:** PNG dosyası olarak kaydedin. Birden fazla beyaz tahta varsa, Zoom her beyaz tahta için bir PNG dosyası kaydeder.

**PDF:** PDF olarak kaydedin. Birden fazla beyaz tahta varsa, Zoom tüm beyaz tahtaları içeren tek bir PDF kaydedecektir.

Dersi sonlandırmak için yeşil çubuğun üzerine gelin ve More butonuna tıklayın.

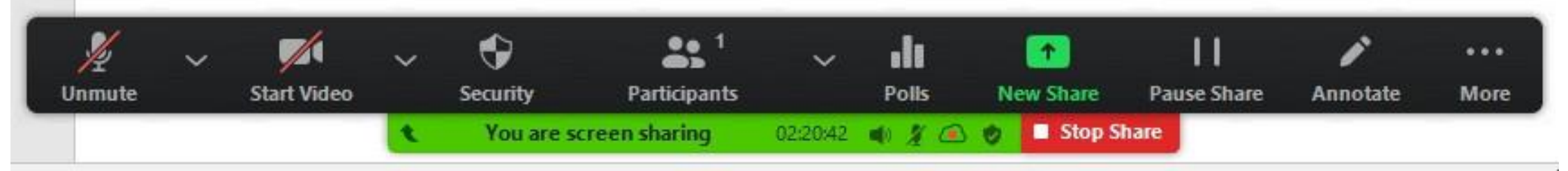

Açılan pencerenin en altındaki End butonuna tıklayınız. End Meeting for All butonuna tıkladığınızda dersi sonlandırmış olacaksınız.

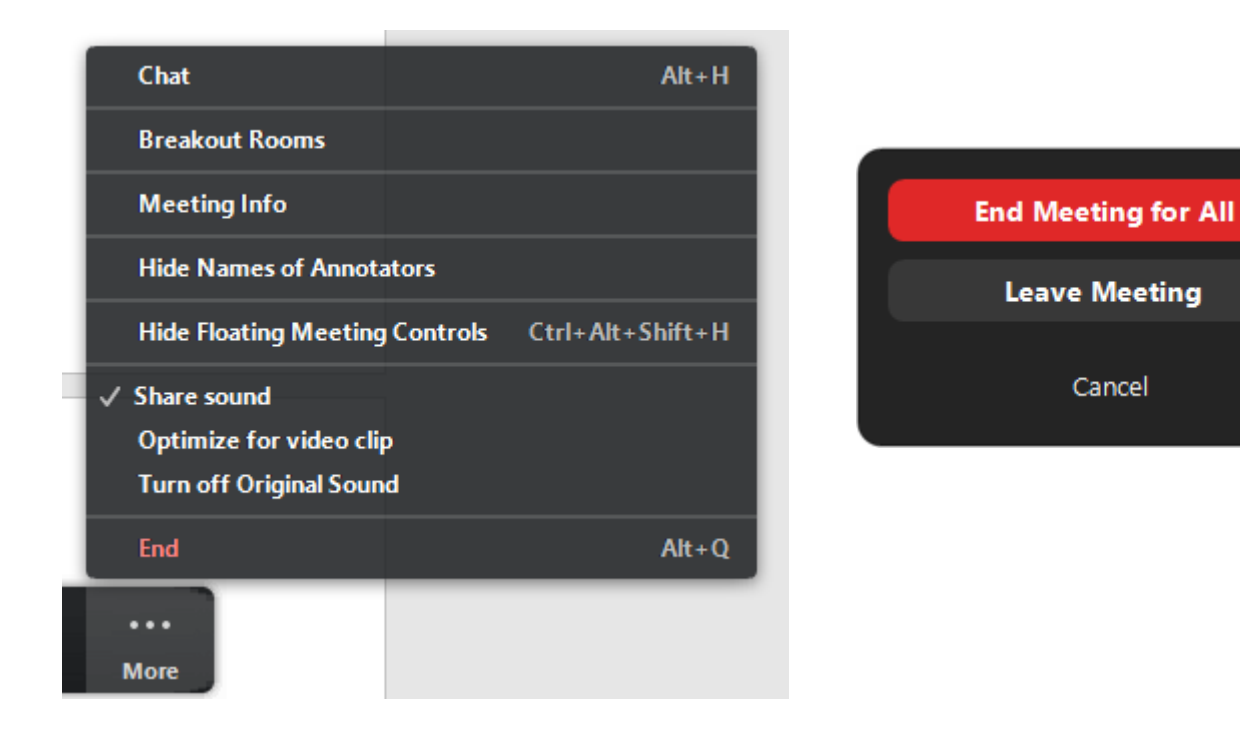

Ya da öncelikle ekran paylaşımını kapatabilir sonrasında dersi sonlandırabilirsiniz.

Stop Share **Stop Share** butonuna tıklayıp paylaşımı tamamen kapatınız.

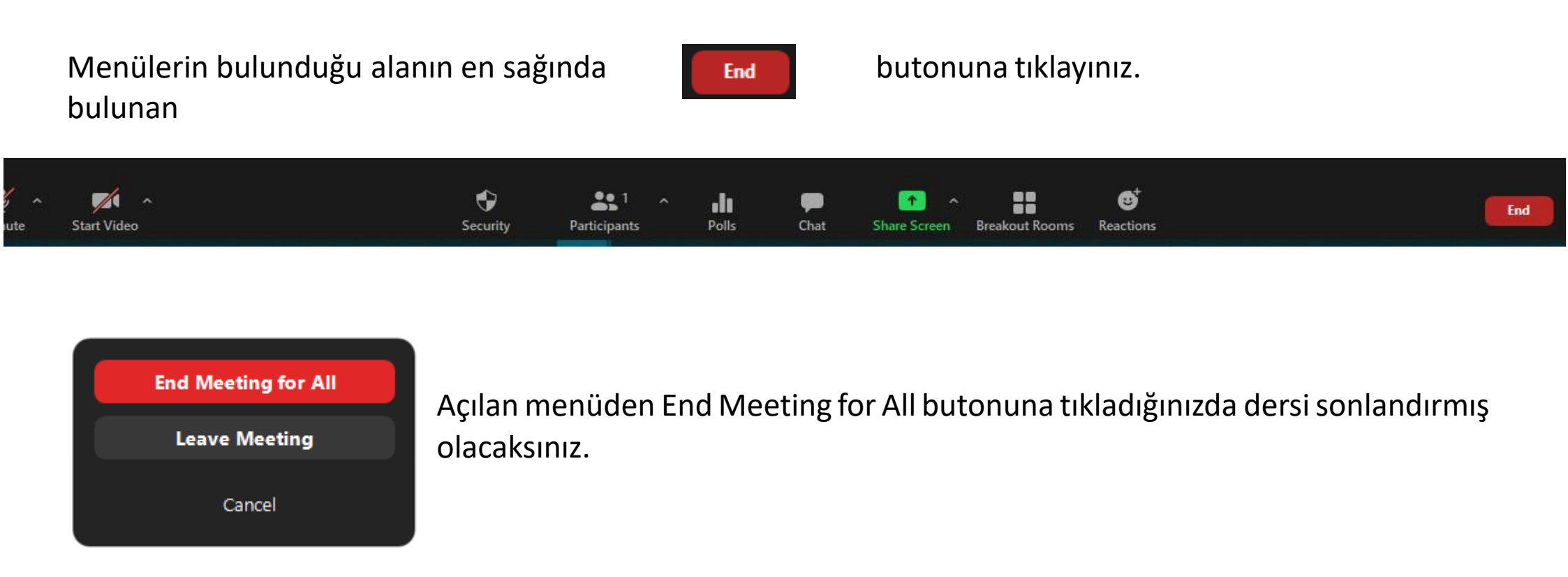

ÖNEMLİ: Her hafta her ders için bu adımlar tekrarlanmalıdır. Kamera, ses ve teknik sorunlar için douzem@dogus.edu.tr adresine e-posta iletebilirsiniz.